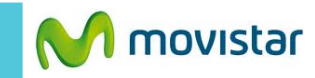

| 0 2                                                                                 | 05:06 🗋 🗐                                                  |                                                                                                    | হ 📶 🚨 05:06                                                                                                    |                                                                                                    | 🔊 🗐 🖉 05:06 | - • E                                                                                                    | <b>হা 🗐</b> 05:00 |
|-------------------------------------------------------------------------------------|------------------------------------------------------------|----------------------------------------------------------------------------------------------------|----------------------------------------------------------------------------------------------------|----------------------------------------------------------------------------------------------------|-------------|----------------------------------------------------------------------------------------------------|-------------------|
| Google                                                                              | Ŷ                                                          | APLICACIONES WIDGETS                                                                                                    |                                                                                                    | 🔯 Configurar                                                                                                    |             | ( 🔯 Acerca del teléfono                                                                                                    |                   |
| Gogle                                                                               | Play Store                                                 | Assist??<br>AyudaBuss<br>Buss<br>Buss<br>CalendarioCalendarioCorreoCorreoConfiguraCorreoCorreoConfiguraCorreoCorreoFotosCaleríaCorreoColoreCorreoCorreo <th>ueda       Image: Calculadora         ueda       Image: Calculadora         ueda       Image: Config. de Google         ueda       Image: Calculadora         ueda       Image: Config. de Google         ueda       Image: Calculadora         ueda       Image: Calculadora         ueda       Image: Config. de Google         ueda       Image: Calculadora         ueda       Image: Calculadora         ueda       Image:</th> <th><ul> <li>Idioma y entrada</li> <li>Privacidad de Motorola</li> <li>Copia de seguridad y res</li> <li>ID del dispositivo Motoro</li> <li>CUENTAS</li> <li>Agregar cuenta</li> <li>SISTEMA</li> <li>Fecha y hora</li> <li>Accesibilidad</li> <li>Impresión</li> <li>Acerca del tely fono</li> </ul></th> <th>stablecer</th> <th>Actual zaciones del sistem<br/>Estado<br/>Número de teléfono, señal, etc.<br/>Información legal<br/>Número de modelo<br/>Moto G<br/>Versión de Android<br/>4.4.2<br/>Versión de banda base<br/>MSM8626BP_1032.355.66.00R<br/>Versión de núcleo<br/>3.4.0-gc6fc9e1-00001-gf3bf628<br/>hudsoncm@ilclbld33 #1<br/>Thu Jan 9 21:55:05 CST 2014<br/>Versión del sistema</th> <th>a</th> | ueda       Image: Calculadora         ueda       Image: Calculadora         ueda       Image: Config. de Google         ueda       Image: Calculadora         ueda       Image: Config. de Google         ueda       Image: Calculadora         ueda       Image: Calculadora         ueda       Image: Config. de Google         ueda       Image: Calculadora         ueda       Image: Calculadora         ueda       Image: | <ul> <li>Idioma y entrada</li> <li>Privacidad de Motorola</li> <li>Copia de seguridad y res</li> <li>ID del dispositivo Motoro</li> <li>CUENTAS</li> <li>Agregar cuenta</li> <li>SISTEMA</li> <li>Fecha y hora</li> <li>Accesibilidad</li> <li>Impresión</li> <li>Acerca del tely fono</li> </ul> | stablecer   | Actual zaciones del sistem<br>Estado<br>Número de teléfono, señal, etc.<br>Información legal<br>Número de modelo<br>Moto G<br>Versión de Android<br>4.4.2<br>Versión de banda base<br>MSM8626BP_1032.355.66.00R<br>Versión de núcleo<br>3.4.0-gc6fc9e1-00001-gf3bf628<br>hudsoncm@ilclbld33 #1<br>Thu Jan 9 21:55:05 CST 2014<br>Versión del sistema | a                 |
| Se recomienda util<br>una carga de batería<br>En la pantalla de i<br>icono de menú. | izar WIFI y tener<br>a de 50% o más.<br>nicio presionar el | Seleccionar <b>Configurar</b> .                                                                                                    |                                                                                                    | Seleccionar Acerca del teléfor                                                                                                    | no.         | Seleccionar<br>Actualizaciones del sistema                                                                                                    |                   |

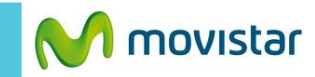

হ 🗋 🗋 05:06

🔤 ⊾ 🥝

Instalar

actualización

### Hay un nuevo software de sistema disponible.

Nueva versión: 210.12.40.en.PE

- 🗠 📼

Aquí tienes algunos puntos destacados de esta actualización:

- Android<sup>™</sup> 4.4.4, KitKat®, es la versión más reciente de Android
- Capacidad de pausar la grabación de un video
- Aplicación de marcación del teléfono actualizada

• Permite descargar la aplicación Alerta Motorola

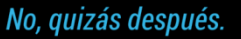

## s. Sí, acepto

#### Presionar Sí, acepto.

Esperar unos minutos mientras se descarga la nueva versión.

Tiempo de instalación: 10 minutos
 ▲ No podrás realizar ni recibir llamadas, incluyendo llamadas de emergencia, durante la instalación.

ostalar aho<mark>ra</mark>

হ 🛯 🛢 05:52

⊗ 💻

#### Presionar Instalar ahora.

Esperar unos minutos mientras se instala la nueva versión.

 $\frown$ 

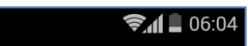

# Actualización completa.

Tu Moto G ha sido actualizado exitosamente a la versión: 210.12.40.en.PE

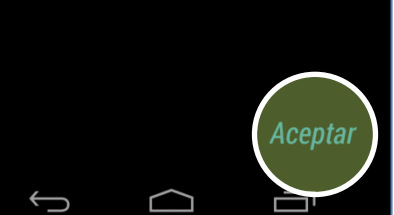

#### Finalmente presionar Aceptar.

Ya tienes la última versión en tu equipo.

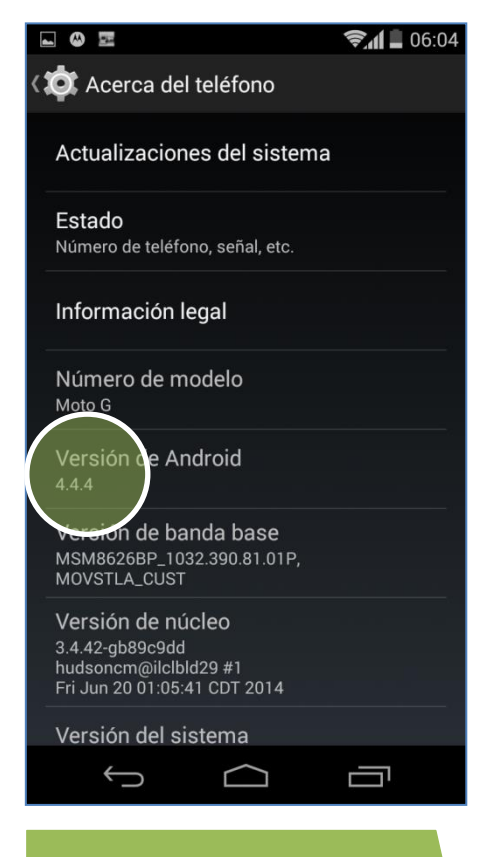

#### Para revisar si tienes la última versión:

Ir al menú principal > Ajustes > Acerca del teléfono > Versión de Android

Después

 $\leftarrow$